## CARA MENJALANKAN PROGRAM

Berikut ini adalah langkah-langkah yang dilakukan untuk menjalankan program Sistem Informasi Penggajian Pada Urban Perfume Point Berbasis Web.

- 1. Sebelum mulai menjalankan program, Langkah pertama pastikan koneksi internet yang anda miliki lancer
- Karena program yang dikembangkan sudah terhosting maka untuk mengakses nya dapat masuk melalui link website dibawah ini <u>https://payrollurbantparfumpoint.shop/login.php</u>
- 3. Setelah muncul halaman login lanjutkan dengan Langkah berikut nya yaitu memasukkan Username dan Password yang telah terdaftar. Pada Langkah ini terdapat tiga level login yang akan mempengaruhi akses dalam mengoperasikan fitur yang ada pada sistem, diantaranya adalah :
  - a. Login sebagai Admin, maka akses yang diberikan untuk mengoperasikan fitur:
    - Home atau Dashboard yang berisi tampilan data penerima gaji, total karyawan, tanggal saat ini, waktu, dan kalender.
    - Master Data yang berisi form input dan form output untuk memanajemen admin, profil, data pengguna, data jabatan, data pegawai, absen, dan gaji.
    - Penggajian yang berisi form input dan fom output untuk melakukan transaksi penggajian serta cetak slip gaji untuk masing-masing pegawai.
    - Laporan untuk melihat dan mencetak laporan status penggajian yang dipilih
  - b. Login sebagai Pegawai, maka akses yang diberikan untuk mengoperasikan fitur :
    - Home atau Dashboard yang berisi tampilan data penerima gaji, total karyawan, tanggal saat ini, waktu, dan kalender.

- Master Data yang profil dan penggajian untuk menampilkan data gaji milik dirinya sendiri yang sudah di proses dan ACC oleh Manajer serta mencetak slip gaji yang dipilih oleh masing-masing pegawai.
- 4. Jika ingin keluar dari sistem setelah selesai mengakses fitur pada website ini, maka hal yang dilakukan adalah menekan tombol Log Out pada ikon power off yang terletak di kanan atas layar kemudian pilih Log Out